STEP 1: LopoleChoHuman Resources/Payroll Manager SelfService of 'Human Resources Designat.9 9.t:C2t3(t)-0.9 2898 716rt0.7P8w 11.9[8Df965

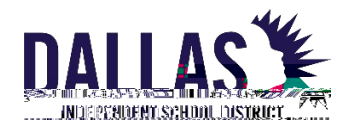

| step 3: C <b>rde</b> | Search it                                       | Employee D'                                   |  |  |
|----------------------|-------------------------------------------------|-----------------------------------------------|--|--|
| Employee ID          | Dallas Independent Schoo<br>DISD Coach Designat | ol District<br>ion Forms                      |  |  |
| 1 - 2 Str. 2 -       | Go C<br>Navigation                              |                                               |  |  |
|                      | Delete                                          | 𝒞 TIP Only your direct reports are searchable |  |  |
|                      |                                                 |                                               |  |  |
|                      |                                                 |                                               |  |  |

#### STEP 4: Endant <u>Employee Numbé</u>nde ke te <u>'Go</u>bubo

|             | · · ·                        | <u> </u>            |        | era .                                           |                |                 | · · · · · ·           |
|-------------|------------------------------|---------------------|--------|-------------------------------------------------|----------------|-----------------|-----------------------|
|             |                              |                     |        | Search                                          |                |                 |                       |
| l enter a v | alue in the text field, ther | n select the "Go" b | utton. | To find your item,<br>Search By Empl<br>Results | select a filte | er item in<br>r | the pulldown list and |
| elect       | EmployeeNumber               | Coach Name          | Assign | ment Number                                     | Location       | n/Org           | Quick S               |
| nducted.    |                              |                     |        |                                                 |                |                 | No search co          |
|             |                              |                     |        |                                                 |                |                 |                       |

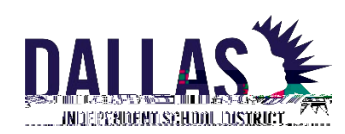

| Search                           |                                       |                                             |                     |
|----------------------------------|---------------------------------------|---------------------------------------------|---------------------|
| To find your item, se<br>button. | lect a filter item in the pulldown li | ist and enter a value in the text field, th | nen select the "Go" |
| Search By Employe                | eeNumber 🗸                            | Go                                          |                     |
| Results                          |                                       |                                             |                     |
|                                  |                                       |                                             | Rows 1 to           |
| Quick                            | noloveeNumber Coach Nam               | Assignment                                  | ocation/Org         |
|                                  |                                       | BEN JAMIN BAR                               | DV                  |
| ر چچر چ <u>ي</u>                 |                                       |                                             |                     |
| ). 1098:15                       | priscons non wis                      | Q"1 - 🎬 - 1/3815                            |                     |
| <u>1</u>                         | 7577 EH IMANI (1961)                  |                                             |                     |
|                                  |                                       |                                             |                     |
|                                  |                                       |                                             |                     |
|                                  |                                       |                                             |                     |
|                                  |                                       |                                             |                     |
|                                  |                                       |                                             |                     |
|                                  |                                       |                                             |                     |
|                                  |                                       |                                             |                     |
|                                  |                                       |                                             |                     |
|                                  |                                       |                                             |                     |
|                                  |                                       |                                             |                     |
|                                  |                                       |                                             |                     |

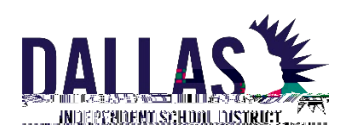

| Spe 8: (OPTIONAL) SuanySoliCada |                                     |                                        |                      |                                                          |                                                        | – C <b>iajiy</b> e                          |
|---------------------------------|-------------------------------------|----------------------------------------|----------------------|----------------------------------------------------------|--------------------------------------------------------|---------------------------------------------|
| b                               | <b>H</b>                            | <u>Coach</u>                           | Design               | <u>atior</u> i <b>s</b> ub                               |                                                        |                                             |
| NÐ                              | T <b>tank</b> ee                    |                                        | e <b>igi</b> b       |                                                          | <b>igija il</b> ela                                    |                                             |
| Coac                            | h Designation                       |                                        |                      |                                                          |                                                        |                                             |
| A<br>(liodate.ót                | cademic Coach<br>*<br>hietics_Coach | Decionation, Mexadosaderation Ge       | Robotics             | eckgation,MewDabatics.Gaa<br>le Academic Coach<br>notion | Athletics<br>ets. * O Reclarge<br>- Penlang/Unitate.Br | tion, Messathintics, Caseb<br>bolies, Crant |
| Academic                        | Coach                               |                                        | MiR.Only your direct | i records are searchable                                 | Clin                                                   | k on Continue to Design                     |
|                                 |                                     | Academic Coach                         |                      |                                                          |                                                        |                                             |
|                                 | taine war                           | ใวกูลู่ญาติ <del>เวลาสาว เปลาสาว</del> |                      |                                                          |                                                        |                                             |
| •                               | Table - Fact                        | Peticinistie Dai                       | e Contraction        | (                                                        | Coach .                                                | <br>7.050K []371                            |

m

#### @**jjiji**e STEPS 9-12 Overie

EXIL CONTINUE

m

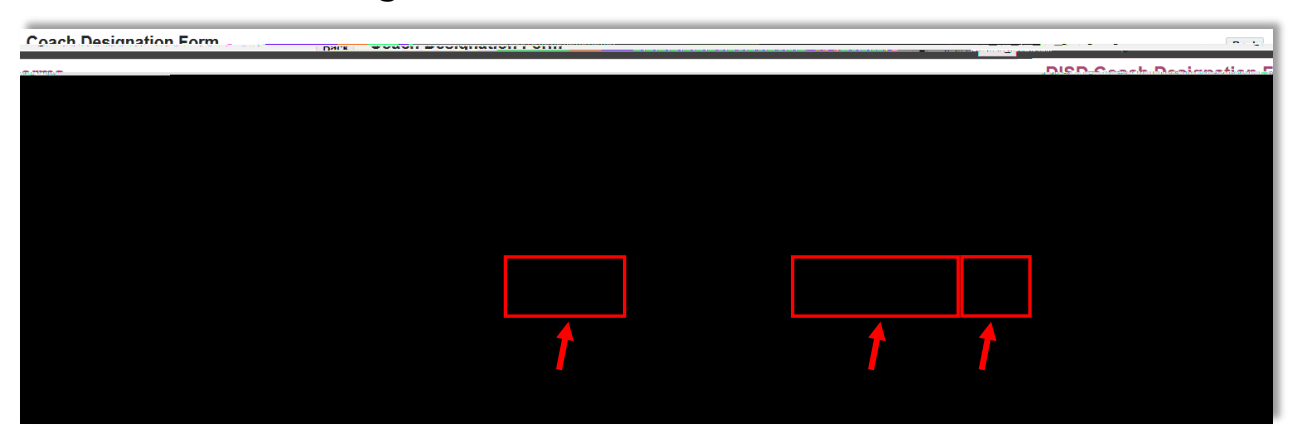

m

> Robotics Coach

> Athletic Coach

hop man p

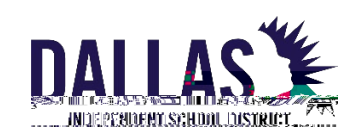

#### STEP 9: Stan Effective Start Date

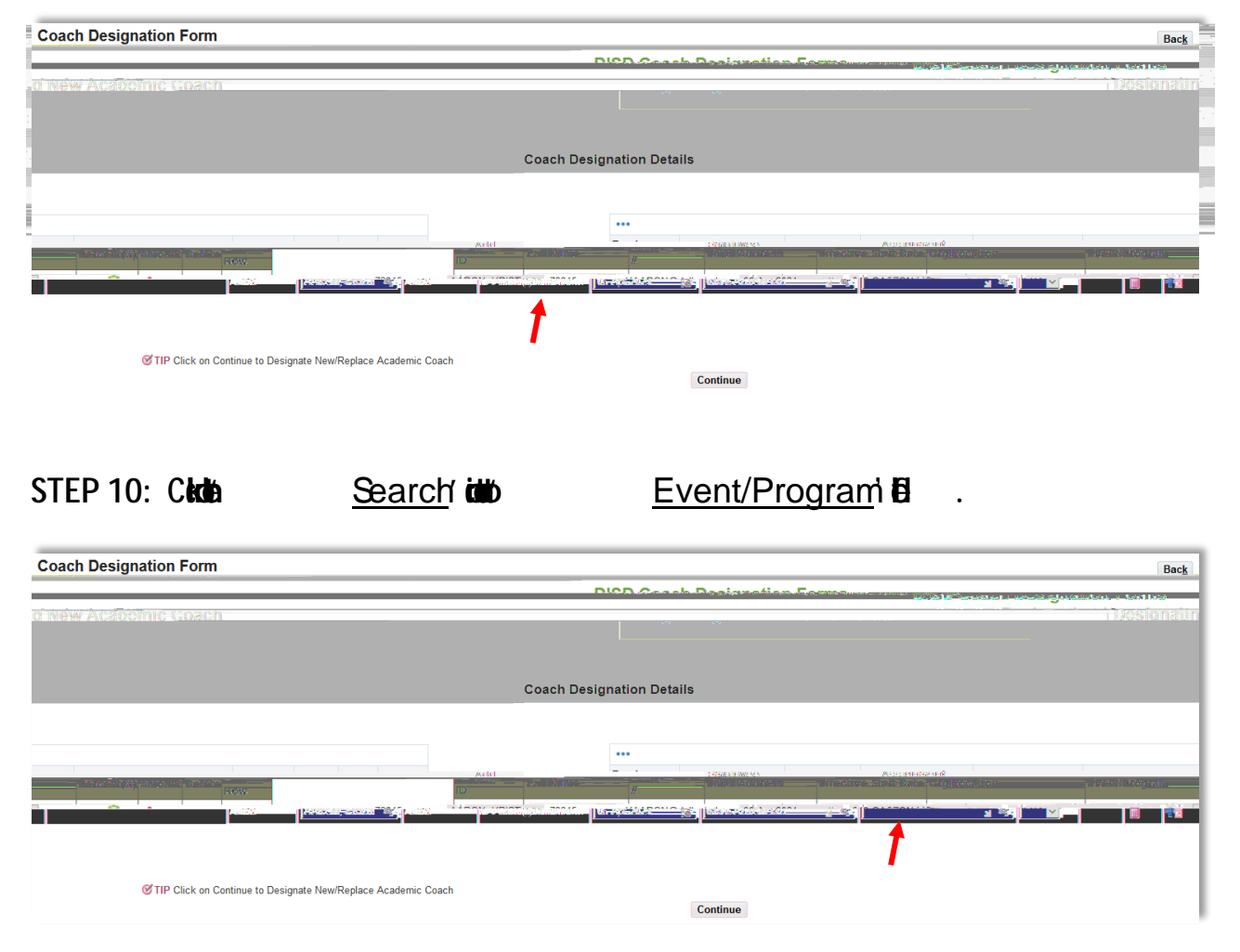

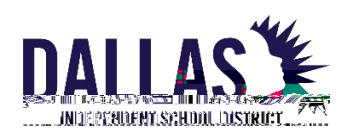

#### STEP 14: Reigibile

#### k të Subitn 'buto

| Coach Designation Details                          |                                                      |   |
|----------------------------------------------------|------------------------------------------------------|---|
| AARON, KRISTIN D 73815                             | EmployeeName Employee ID, EmailAddress Event/Program | - |
| Approvals                                          |                                                      |   |
| Approver ID Approvers Transform Hubbrieff, SHARLAI |                                                      |   |
|                                                    |                                                      |   |
| TEP 15: C <b>N</b>                                 | OK′bu <b>b</b>                                       |   |
| Dallas                                             |                                                      |   |

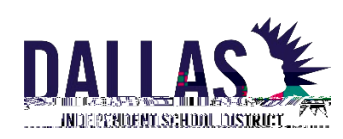